## クライアント証明書のインストール手順(MacOS版)

東北大学病院 最終更新日: 2024/10/24

東北大学病院紹介患者オンライン予約システム(<u>https://yoyaku.hosp.tohoku.ac.jp/system/</u>) に接続するには、接続用のパソコンにクライアント証明書をインストールする必要がありま す。以下の手順に従って、クライアント証明書をインストールしてからご利用ください。

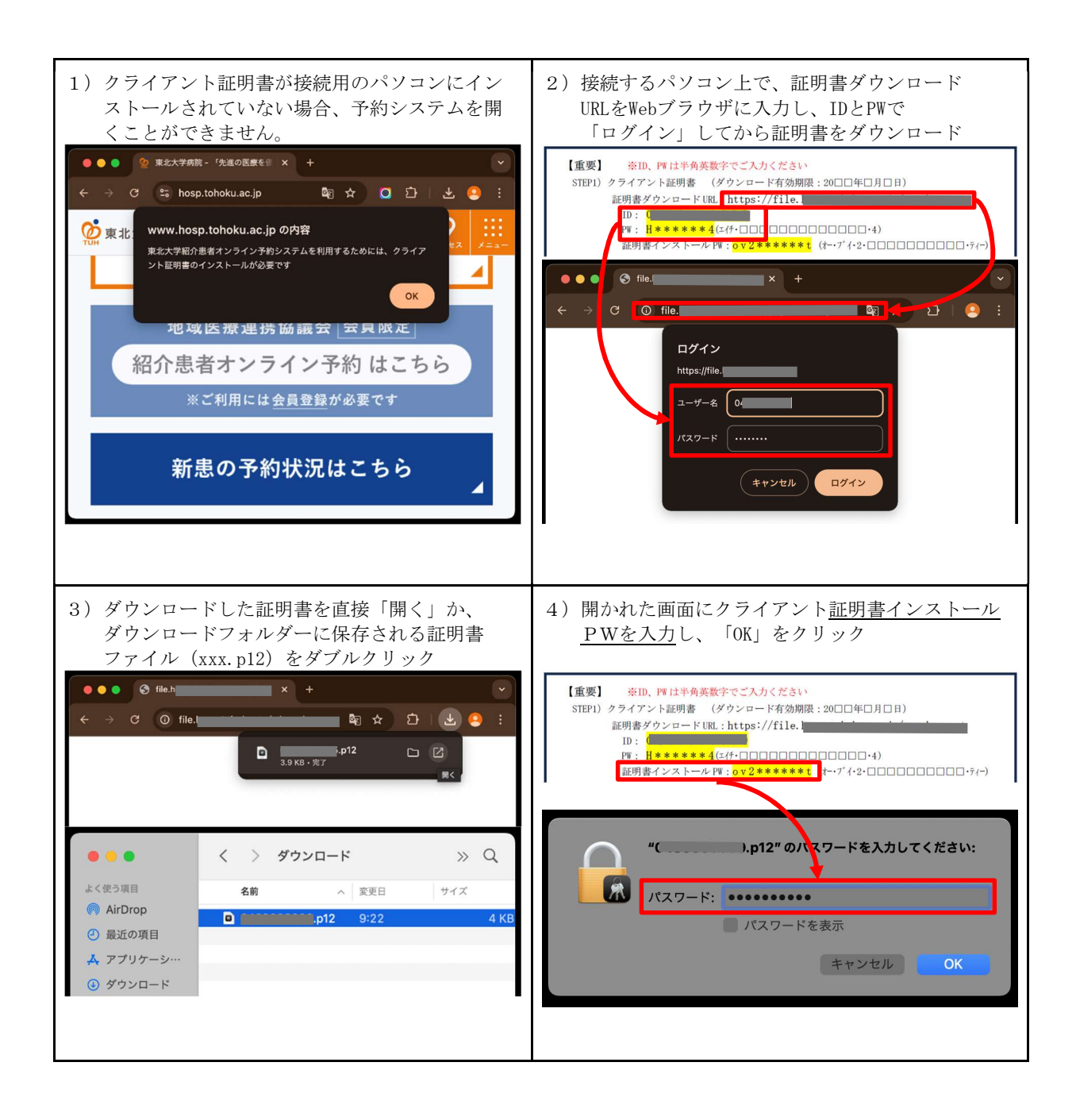

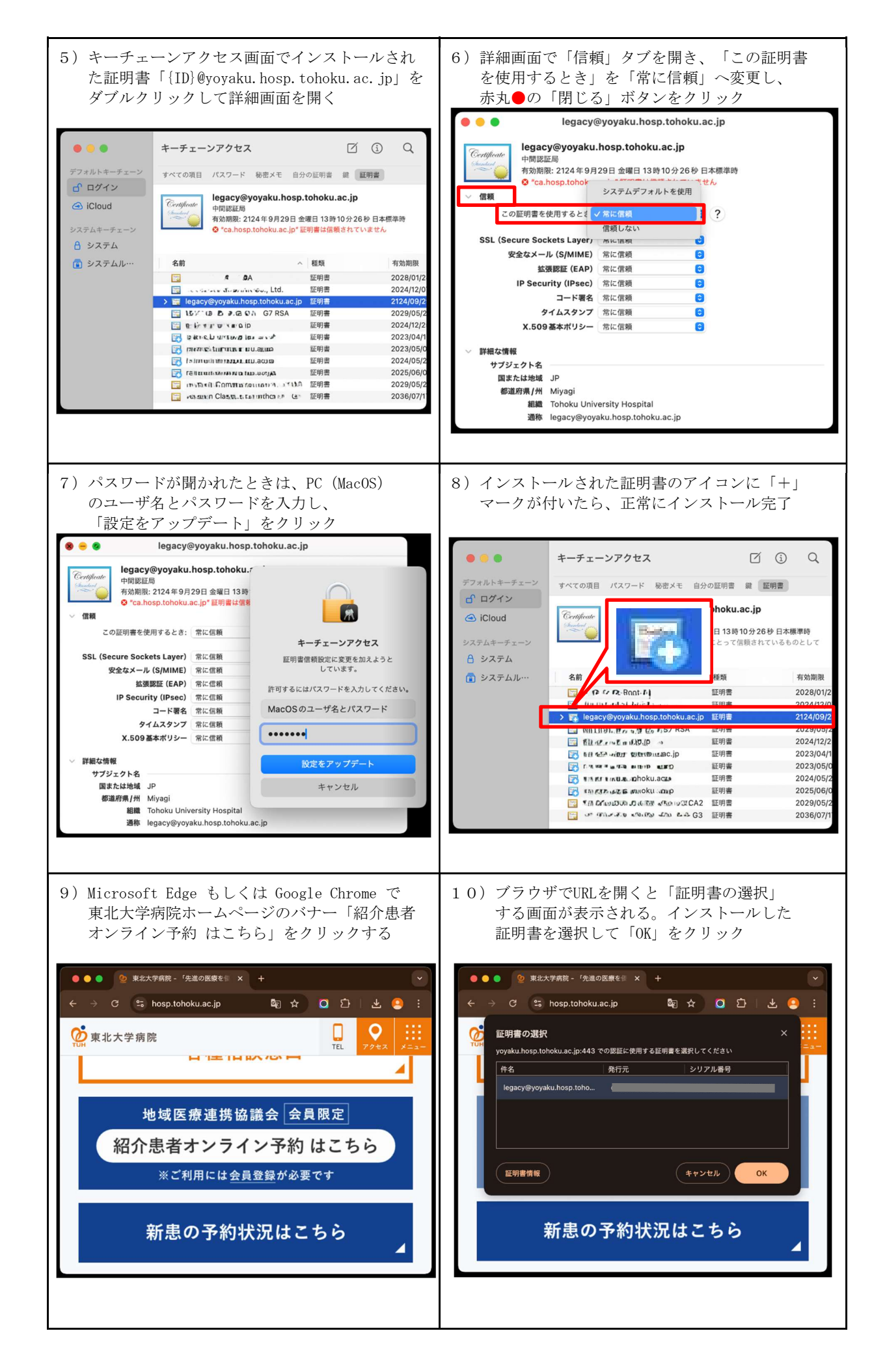

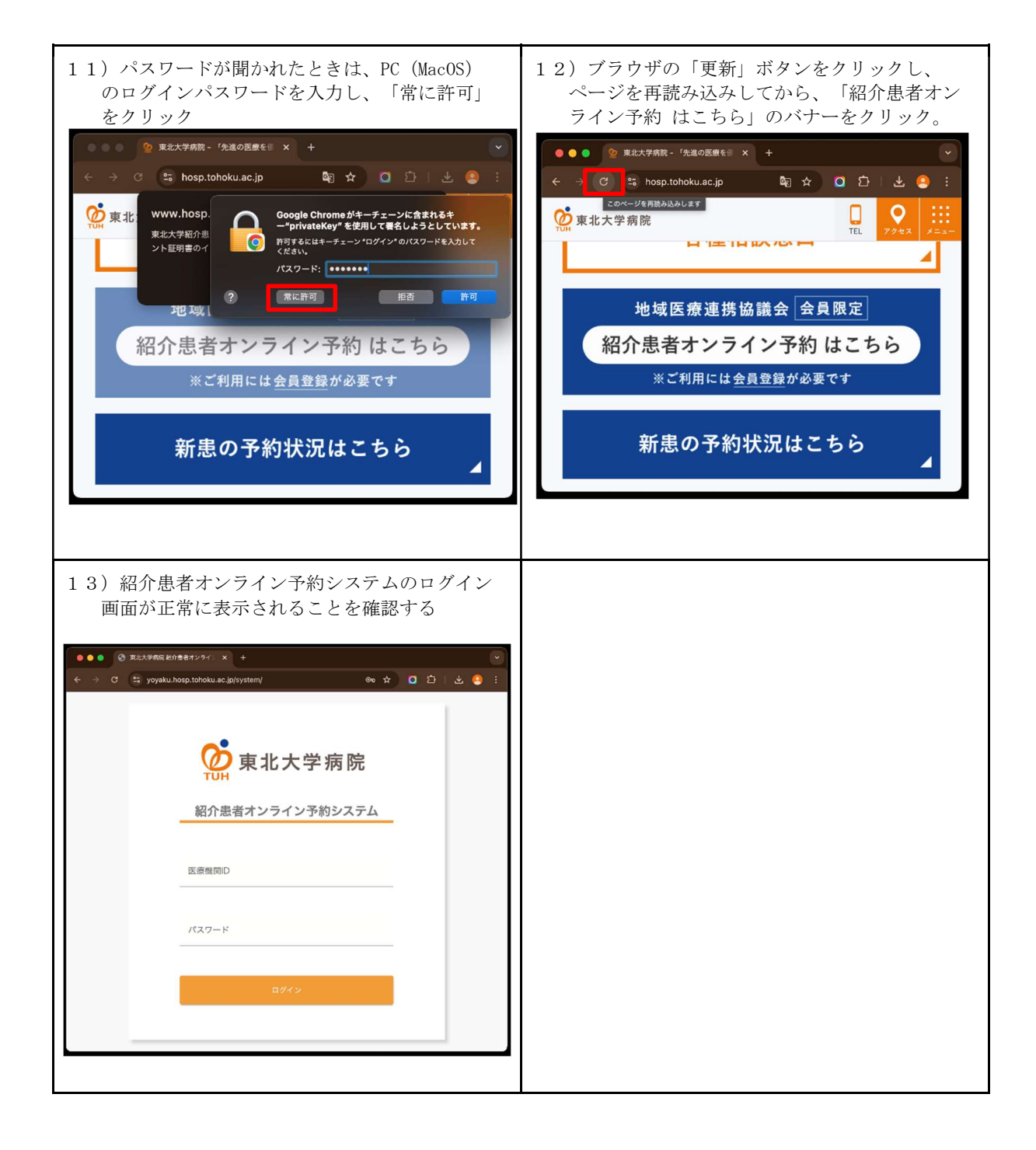

以上